## Tutoriel Webex pour partager également le son d'une vidéo projetée

## **Introduction:**

Sur Webex, il est possible de partager une vidéo avec les participants qui verront parfaitement la vidéo mais le son ne sera pas présent.

## Pour remédier à cela :

1. lorsque vous êtes dans votre classe personnelle :

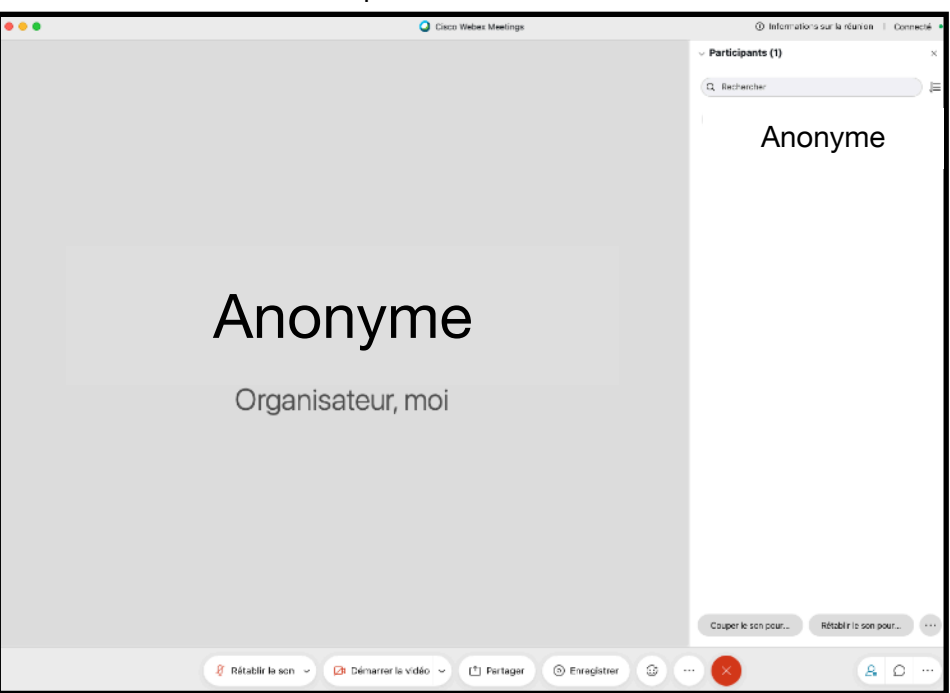

2°) Cliquer sur « Partager » en bas de l'écran :

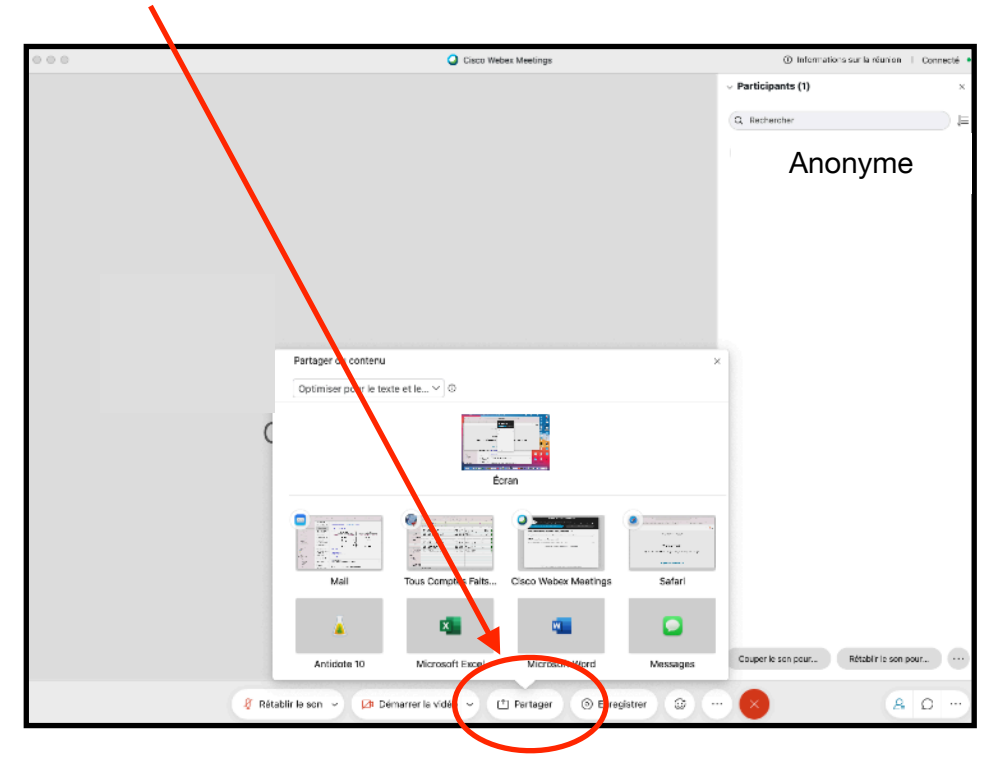

| 000   |                                                                                                    | Cisco Web            | bex Meetings         |           | Information                          | ons sur la réunion   Connecté • |
|-------|----------------------------------------------------------------------------------------------------|----------------------|----------------------|-----------|--------------------------------------|---------------------------------|
|       |                                                                                                    |                      |                      |           | <ul> <li>Participants (1)</li> </ul> | ×                               |
|       |                                                                                                    |                      |                      |           | Q Rechercher                         | ,≣                              |
|       |                                                                                                    |                      |                      |           | Anony                                | mo                              |
|       |                                                                                                    |                      |                      |           | Anony                                | me 4                            |
|       |                                                                                                    |                      |                      |           |                                      |                                 |
|       |                                                                                                    |                      |                      |           |                                      |                                 |
|       |                                                                                                    |                      |                      |           |                                      |                                 |
|       |                                                                                                    |                      |                      |           |                                      |                                 |
|       |                                                                                                    |                      |                      |           |                                      |                                 |
|       |                                                                                                    |                      |                      |           |                                      |                                 |
|       |                                                                                                    |                      |                      |           |                                      |                                 |
|       | Partager du contenu                                                                                                    |                      |                      | ×         |                                      |                                 |
|       | Optimiser pour le tex                                                                                                    | te et le 🗸 💿         |                      |           |                                      |                                 |
|       | Optimiser pour le te                                                                                                    | xte et les images    | ~                    |           |                                      |                                 |
| C     | Optimiser pour le m                                                                                                    | ouvement et la vidéo | 🦉                    |           |                                      |                                 |
|       |                                                                                                    |                      |                      |           |                                      |                                 |
|       |                                                                                                    | Ec                   | ran                  |           |                                      |                                 |
|       |                                                                                                    |                      |                      |           |                                      |                                 |
|       |                                                                                                    | Lange Area (         |                      | Incert    |                                      |                                 |
|       | A construction of the second second s | a.<br>Lina           |                      |           |                                      |                                 |
|       | Mail                                                                                                    | Tous Comptes Faits   | Cisco Webex Meetings | Safari    |                                      |                                 |
|       |                                                                                                    |                      |                      | 0         |                                      |                                 |
|       | <u> </u>                                                                                                    | -                    |                      | <b></b>   |                                      |                                 |
|       | Antidote 10                                                                                                    | Microsoft Excel      | Microsoft Word       | Messages  | Couper le son pour                   | Rétablir le son pour            |
| 6 au  |                                                                                                    | manuar la vidéa      | Di Dastanas          |           |                                      |                                 |
| 8 Ret | abiir le son 🧹 🖉 Dé                                                                                                    | marrer la video 👻 [  | • Partager () Enre   | gistrer 🙂 |                                      |                                 |

3°) Cliquer sur le menu déroulant situé en haut de la fenêtre « Partager du contenu » :

4°) Choisir, dans ce menu déroulant, « Optimiser pour le mouvement et la vidéo ».

| artager du contenu                          |                                            |                      | >                     | <                  |                      |
|---------------------------------------------|--------------------------------------------|----------------------|-----------------------|--------------------|----------------------|
| Optimiser pour le mo                        | ouveme ~ 💿                                 | 🗸 Partagez l'audio   | de votre ordinateur 🛈 |                    |                      |
| Optimiser pour le te<br>Optimiser pour le m | exte et es images<br>nouvement et la vidéo |                      |                       |                    |                      |
|                                             | Éc                                         | ran                  |                       | -                  |                      |
|                                             |                                            |                      |                       |                    |                      |
| Mail                                        | Tous Comptes Faits                         | Cisco Webex Meetings | Safari                |                    |                      |
| Ă.                                          | X                                          | L.                   |                       |                    |                      |
| Antidote 10                                 | Microsoft Excel                            | Microsoft Word       | Messages              | Couper le son pour | Rétablir le son pour |

| ptimiser pour le m | ouveme V 0         | Partagez l'audio     | de votre ordinateur 🛈                                                                                                    | >                  |
|--------------------|--------------------|----------------------|----------------------------------------------------------------------------------------------------|--------------------|
|                    | Éc                 | ran                  |                                                                                                    |                    |
|                    |                    |                      | Annual Control of Annual Annual An<br>Annual Annual Annual Annual Annual Annual Annual Annual Annual Annual Annual Annual Annual Annual Annual Annual Annual Annual Annual Annual Annual Annual Annual Annual Annual Annual Annual Annual Annual Annual Annual Annual Annual Annu | -                  |
| Mail               | Tous Comptes Faits | Cisco Webex Meetings | Safari                                                                                                    |                    |
| <u> </u>           | ×                  | w.                   |                                                                                                    |                    |
| Antidote 10        | Microsoft Excel    | Microsoft Word       | Messages                                                                                                    | Couper le son pour |

5°) Vérifier bien que la case « Partager l'audio de votre ordinateur » soit <u>cochée</u>.

## Le son de votre vidéo sera entendu des participants lorsque vous la projetterez.

N.B. : si vous déposez votre vidéo directement dans votre diaporama, lorsque vous partagez votre diaporama, au moment de la projection de votre vidéo sonore, les participants entendront également le son. Vous pourrez, à votre convenance, interrompre puis reprendre la projection de votre vidéo.